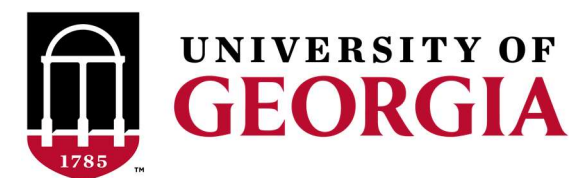

# Subaward Payment Processing Guide

# Contents

| What is Changing?                                                             | 2    |
|-------------------------------------------------------------------------------|------|
| Payment Processing Steps (Departments)                                        | 3    |
| Search for your Subaward                                                      | 3    |
| Option 1: Search by Click SubID number (starts with "S" in the Grants Portal) | 4    |
| Option 2: Search by Vendor (subrecipient) name                                | 6    |
| Option 3: Search by UGAmart PO number (starts with "E" in UGAmart)            | 9    |
| Adding UGAmart Comment to upload documentation                                | . 10 |
| Payment Processing Steps (Sponsored Projects Administration)                  | . 14 |
| Reviewing Invoice Status                                                      | . 16 |
| Cumulative Payment Amounts                                                    | . 18 |

## What is Changing?

After Procurement has established the subaward encumbrance and it is time for the department to submit a request for payment, the first step will be for the department to complete a Sub-Award Payment Form shown below. This is the same form that departments have always used, but the process to submit these forms will change.

Rather than sending the paper form, departments will now upload this form and the other payment documentation (invoice, etc.) to the UGAmart purchase order as a "comment." The comment should be addressed to <u>cgadmin@uga.edu</u>. Note: This is to be done after all internal routing and approvals have been completed in the department(s).

| Clar Ferm The University of Georgia Sub-Award Payment Form This consoleted form, along with relevant invoices and payment documentation, should be scanned and uploaded as a comment in UGAnvart on the purchase order. This cohument should be addressed to cgadmin@uga.edu                                                                                                    | This account # column<br>will now be Activity ID,<br>which corresponds<br>with the "Activity"                     |
|----------------------------------------------------------------------------------------------------|----------------------------------------------------------------------------------------------------|
| Payment Information Authorization for payment of Sub-Award Number Issued to vendor Attached is a copy of invoice(s) from the vendor detailing purpose of payment in the amount of \$ regarding the Sub-Award Number referenced above. (Please complete EACH field to expedite payment.)                                                                                                    | chartfield in the UGA<br>Financial Mgmt<br>System. Project ID is<br>not needed because it<br>is already on the PO |
| Invoice Amount Final OR Account Number                                                                                                    | is all eady on the PO.                                                                                            |
| If the service included on the attached involce(s) has been received or performed and payment is in<br>order; please sign, date, and place this form on top of any other documents.<br>As a University of Georgia employee, I have examined the items received as shown on the<br>involce(s) listed above, and do herby certify that they are the same items as to specifications, kind,<br>quality and quantity as shown on the above referenced Sub-Award Number. For subcontract<br>payments on restricted accounts: the costs involced are in the approved budget, and any<br>outstanding technical requirements are current | There will still be a<br>"final" or "partial"<br>payment column.                                                  |
| Direct Dept. Inquiries To:     Phone:       PI/ Dean/Vice President/Director/Delegated Authority's Signature     Date       Department Head's Signature     Date                                                                                                    |                                                                                                    |
| Post Award Accounting Department Signature Date                                                                                                    |                                                                                                    |

## Payment Processing Steps (Departments)

Departments should scan this form and the invoice as one document. Then, upload it by following the steps listed below:

- 1. Log into the UGA Financial Management System (<u>https://financials.onesource.uga.edu</u>)
- 2. From the Employee Self Service menu, select the UGAmart tile:

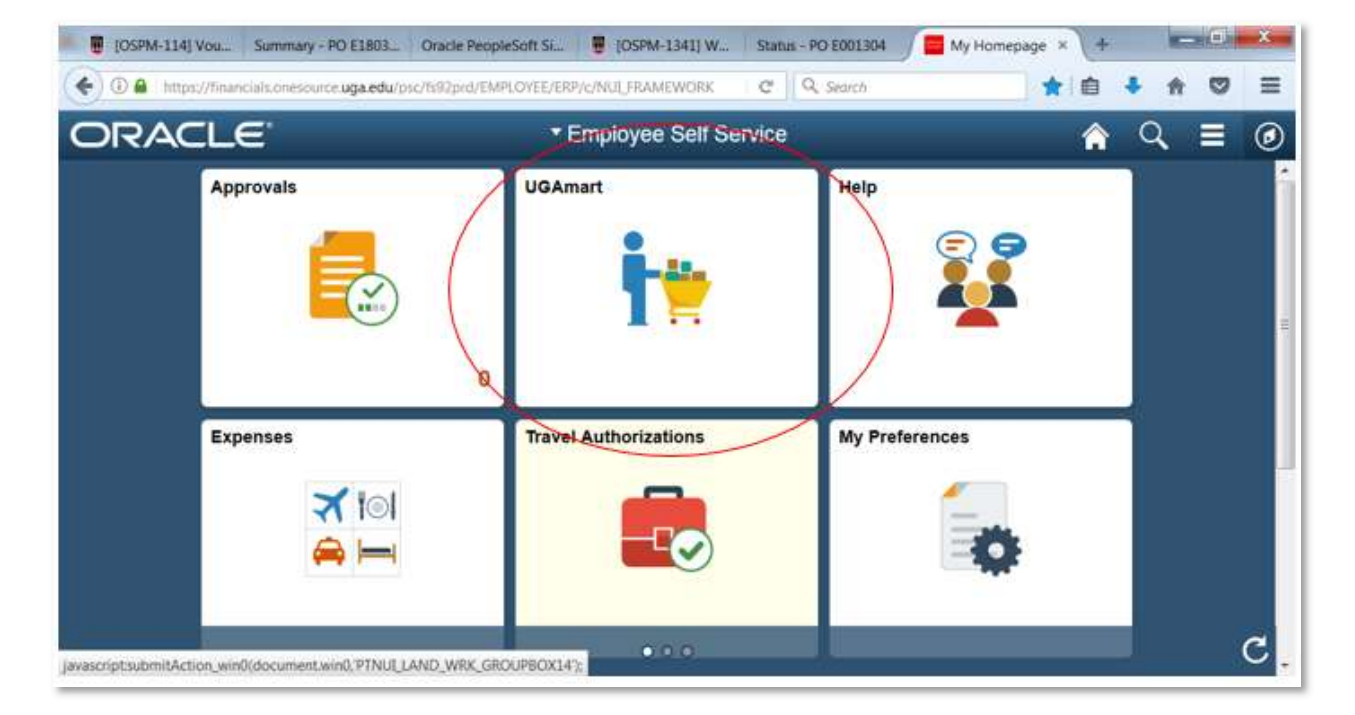

3. The UGAmart homepage displays. There are multiple options to search for the desired subaward.

## Search for your Subaward

**Option 1**: Search by Click SubID number (the subaward number starting with "S" in the Grants Portal) **Option 2**: Search by Vendor (subrecipient) name **Option 3**: Search by UGAmart PO (starts with "E" in UGAmart)

#### Option 1: Search by Click SubID number (starts with "S" in the Grants Portal)

a) On the left side of the screen, click on the "Documents" tab. Then click "Search Documents."

| 📜 Shop      | 🐂 Shop 🗦 Shopping 🗦 Shoppin         | g Home▼ > Home/Shop                |                                   |                            |
|-------------|-------------------------------------|------------------------------------|-----------------------------------|----------------------------|
| Documents   | Shop Everything                     | •                                  |                                   | Go                         |
| 🖉 Contracts | Go to: advanced search   favoriti   | es   forms   non-catalog item Brow | se: vendors   categories   contra | icts   chemicals           |
| Accounts    | ✓ UGA Internal Stores               | & Forms                            |                                   | v                          |
| Vendors     | CESS Approval Form                  | Vehicle Request                    | New Copier Lease<br>Agreement     | Yearly Copier L<br>Renewal |
| 👷 Sourcing  | <u>.</u>                            |                                    | <u>.</u>                          | ]                          |
| Reporting   | Relocation and Moving<br>Expense Pa | Subaward Encumbrance<br>Form       |                                   |                            |

b) "Purchase Orders" will be the default search option in the dropdown menu at the top. This is what users will want to search when processing payments, so there is no need to change this default selection.

| Purchase Order Identification                                          |                                    |             |
|------------------------------------------------------------------------|------------------------------------|-------------|
| Purchase Order Number(s)                                               |                                    |             |
| Purchase Order Information                                             |                                    |             |
| Participant(s)                                                         | 💿 Any 💿 Me 💿 Pick                  |             |
|                                                                        |                                    | 2           |
|                                                                        |                                    | 0           |
| Owner                                                                  |                                    | م           |
| Owner<br>Prepared By (Requisitioner)                                   |                                    | ק<br>ק      |
| Owner<br>Prepared By (Requisitioner)<br>Date                           | Creation Date (System)   All Dates | م<br>م<br>• |
| Owner<br>Prepared By (Requisitioner)<br>Date<br>Total Amount           | Creation Date (System)   All Dates | م<br>م<br>• |
| Owner<br>Prepared By (Requisitioner)<br>Date<br>Total Amount<br>Vendor | Creation Date (System)   All Dates | م<br>م<br>• |

c) Scroll down on this screen until you reach the Custom Fields section. This is where you can search by the Click SubID (the subaward ID number in the Grants Portal starting with "S"). You will have the option to search with the exact ID number or a partial ID number, but the exact number is recommended to ensure the correct PO is selected. Once the Click SubID is selected, click the "Search" button in the bottom-right corner.

| nt (IMS)<br>t Reference | Is Exactly <b>T</b><br>Is Exactly <b>T</b>                              | Select from all values Select from all values Select from all values                                                                                                    | Add another Account (IMS)                                                                                                    |
|-------------------------|-------------------------------------------------------------------------|----------------------------------------------------------------------------------------------------|----------------------------------------------------------------------------------------------------|
| nt (IMS)<br>t Reference | Is Exactly  Is Exactly                                                  | Select from all values                                                                                                    | Add another Account (IMS)                                                                                                    |
| t Reference             | Is Exactly                                                              | Select from all values                                                                                                    | Add another Budget Reference                                                                                                    |
| t Reference             | Is Exactly                                                              | Select from all values                                                                                                    | Add another Budget Reference                                                                                                    |
|                         |                                                                         |                                                                                                    | And another pudget telefelle                                                                                                    |
|                         | Is Exactly                                                              |                                                                                                    | Add another Buyer                                                                                                    |
| Approval #              | Is Exactly                                                              |                                                                                                    | Add another CESS Approval #                                                                                                    |
| ubID                    | Is Exactly T<br>Is Exactly                                              | SUB00002255                                                                                                    | Add another Click SubID                                                                                                    |
| Object                  | Starts With<br>Is Between                                               |                                                                                                    | Add another Detail Object                                                                                                    |
|                         |                                                                         | Select from all values                                                                                                    |                                                                                                    |
| Control                 | Is Exactly                                                              |                                                                                                    | Add another Export Control                                                                                                    |
| Vork Order              | Is Exactly 🔻                                                            |                                                                                                    | Add another FMD Work Order                                                                                                    |
| Vork Order Phase        | Is Exactly                                                              |                                                                                                    | Add another FMD Work Order Phas                                                                                                    |
| Туре                    | Is Exactly                                                              |                                                                                                    | Add another SpeedType                                                                                                    |
| t                       | SubID<br>Object<br>t Control<br>Work Order<br>Work Order Phase<br>IType | SubID       Is Exactly         Is Exactly       Starts With         Object       Is Exactly         t Control       Is Exactly         Work Order       Is Exactly         Work Order Phase       Is Exactly         IType       Is Exactly | SubID       Is Exactly       SUB00002255         Object       Is Exactly       Select from all values         Control       Is Exactly       Image: Select from all values         Work Order       Is Exactly       Image: Select from all values         Work Order Phase       Is Exactly       Image: Select from all values         IType       Is Exactly       Image: Select from all values |

d) The below screen will populate. Click on the PO number to access the subaward.

| Back to Edit Search     Start New Search                                                                                                    |             |                          |                    |                    |                              |               |                   |                    |
|----------------------------------------------------------------------------------------------------|-------------|--------------------------|--------------------|--------------------|------------------------------|---------------|-------------------|--------------------|
|                                                                                                    | Showing 1 - | 2 of 2 Results           |                    | All E              | Dates                        |               | Create C          | Quantity Receipt 🔻 |
| Search Details ?                                                                                                    | Results Per | Page 20 T                |                    | Sort by: Best matc | h 🔻                          |               |                   | Page 1 of 1        |
|                                                                                                    | PO No       | Vendor                   | Creation Date/Time | Requisition No.    | Shopper/Requisitioner        | Vendor Status | Settlement Status | PO Total           |
| Filtered by                                                                                                    | E1000812    | UNIVERSITY OF WASHINGTON | 6/14/2018 10:25 AM | 2292673            | Peggy Carter (Requisitioner) |               | No Matches        | 35,000.00 USE      |
| Type: Purchase Orders<br>Date Type: Creation Date (System)<br>Date Range: All Dates<br>Click SubD<br>I® Exactly: SUB00002255<br>Sive New Scorth Export Search |             |                          |                    |                    |                              |               |                   |                    |

[Go back to search options] [Go to next step: Adding a UGAmart Comment]

#### **Option 2: Search by Vendor (subrecipient) name**

a) On the left side of the screen, click on the "Documents" tab. Then click "Search Documents."

| 📜 Shop      | 🐂 Shop 🗦 Shopping 🗦 Shoppin         | ng Home▼ > Home/Shop               |                                   |                          |
|-------------|-------------------------------------|------------------------------------|-----------------------------------|--------------------------|
| Documents   | Shop Everything                     | •                                  |                                   | Go                       |
| 💋 Contracts | Go to: advanced search   favorit    | es   forms   non-catalog item Brow | se: vendors   categories   contra | scts   chemicals         |
| Accounts    | ✓ UGA Internal Stores               | & Forms                            |                                   | u                        |
| Vendors     | CESS Approval Form                  | Vehicle Request                    | New Copier Lease<br>Agreement     | Yearly Copier<br>Renewal |
| Sourcing    |                                     |                                    |                                   | ]                        |
| Reporting   | Relocation and Moving<br>Expense Pa | Subaward Encumbrance<br>Form       |                                   |                          |

- b) "Purchase Orders" will be the default search option in the dropdown menu at the top. This is what users will want to search to find existing subawards for payment processing, so there is no need to change this default selection.
- c) Click on the magnifying glass in the "Form Type" field. Then select "Subaward" from the pop-up and click "Add."

| Document Search               | https://usertest.sciquest.com/apps/                       | Router/MultiSelectAutoCompleteDropdownPopup - Google Chrome |
|-------------------------------|-----------------------------------------------------------|-------------------------------------------------------------|
|                               | Secure   https://usertest.sciqu                           | uest.com/apps/Router/MultiSelectAutoCompleteDropdown        |
| Search Purchase Orders *      |                                                           | Add Cancel                                                  |
| Purchase Order Identification | Form Type                                                 |                                                             |
| Purchase Order Number(s)      | AP Request                                                | Non-Catalog Form                                            |
|                               | Capital Expense                                           | P-Card Preapproval                                          |
| Purchase Order Information    | CESS Approval                                             | Services                                                    |
| Participant(s)                | Change Request                                            | Subaward                                                    |
|                               | Copier Form                                               | U Vehicle Request                                           |
| Owner                         | New Supplier Request                                      | Uendor Quote                                                |
| Prepared By (Requisitioner)   |                                                           | Add ) Cancel                                                |
| Date                          |                                                           |                                                             |
| Total Amount                  |                                                           |                                                             |
| Vendor                        |                                                           |                                                             |
| Department                    |                                                           |                                                             |
| Item/Product Information      |                                                           |                                                             |
| Catalog Number(SKU)           |                                                           |                                                             |
| Product Description           |                                                           |                                                             |
| Commodity Code                |                                                           | م                                                           |
| Form Name                     |                                                           |                                                             |
| Form Type                     |                                                           | P                                                           |
| Product Flags                 | Controlled substance     Controlled substance     A Green | ergy Star<br>zardous material                               |

d) In the Vendor box, start typing the name of the subrecipient, or use the magnifying glass to search.

| Purchase Order Identification |                                                   |   |
|-------------------------------|---------------------------------------------------|---|
| Purchase Order Number(s)      |                                                   |   |
| Purchase Order Information    |                                                   |   |
| Participant(s)                | 🔵 Any 🕘 Me 💿 Pick                                 |   |
|                               |                                                   |   |
| Owner                         |                                                   |   |
| Prepared By (Requisitioner)   |                                                   |   |
| Date                          | Creation Date (System)   All Dates                |   |
| Total Amount                  | ▼                                                 |   |
| Vendor                        | univers                                           |   |
| Department                    | UNIVERSITY OF CHICAGO                             |   |
| Item/Product Information      | UNIVERSITY OF FLORIDA<br>UNIVERSITY OF WASHINGTON |   |
| Catalog Number(SKU)           | EMORY UNIVERSITY                                  |   |
| Product Description           | AUGUSTA UNIVERSITY                                |   |
| Commodity Code                | CLEMSON UNIVERSITY                                |   |
| Form Name                     | COLUMBUS STATE UNIVERSITY                         | 1 |
| Form Type                     | GEORGIA STATE UNIVERSITY                          |   |
| Product Flags                 | Controlled substance                              |   |

e) Once selected, the Vendor will look like this. Click "Search" in the bottom-right corner.

| Purchase Order Information  |                                                                                  |          |
|-----------------------------|----------------------------------------------------------------------------------|----------|
| Participant(s)              | 🔘 Any 🔘 Me 💿 Pick                                                                |          |
| Owner                       | م                                                                                |          |
| Prepared By (Requisitioner) | ٩                                                                                |          |
| Date                        | Creation Date (System)   All Dates                                               |          |
| Total Amount                |                                                                                  |          |
| Vendor 🗾                    | UNIVERSITY OF WASHINGTON ×                                                       |          |
| Department                  | ٩                                                                                |          |
| Item/Product Information    |                                                                                  |          |
| Catalog Number(SKU)         |                                                                                  |          |
| Product Description         |                                                                                  |          |
| Commodity Code              | ٩                                                                                |          |
| Form Name                   |                                                                                  |          |
| Form Type                   | Subaward ×                                                                       |          |
| Product Flags               | 🗆 🛱 Controlled substance 🗆 🔂 Energy Star                                         |          |
|                             | 🔲 🌢 Green 👘 🔶 Hazardous material                                                 |          |
|                             | 🗆 😵 Rad Minor 👘 😨 Radioactive                                                    |          |
|                             | 🔲 🚳 Recycled 👘 🐱 Select Agent                                                    |          |
|                             | 🗆 😪 Toxin                                                                        |          |
| Contract Information        |                                                                                  |          |
| Contract Number             | ٩                                                                                |          |
| Go to                       | o: simple search   my requisitions   my purchase orders   my invoices   my forms | Q Search |

f) The below screen will populate. Click on the PO number (starts with "E") to access the subaward.

| Documents > Document Search > Search Document                                                       | ments 🗢 🗦 Document                  | Search                   |                    |                    |                              |               |                   | DLogo              |
|----------------------------------------------------------------------------------------------------|-------------------------------------|--------------------------|--------------------|--------------------|------------------------------|---------------|-------------------|--------------------|
| Back to Edit Search     Start New Search                                                            | Showing 1 - 2 o                     | f 2 Results              |                    | All C              | Dates                        |               | Create C          | Quantity Receipt 🔻 |
| Search Details ?                                                                                    | <ul> <li>Results Per Pag</li> </ul> | e 20 🔻                   |                    | Sort by: Best matc | h 🔹                          |               |                   | 🔳 Page 1 of 1 🛃    |
|                                                                                                    | PO No                               | Vendor                   | Creation Date/Time | Requisition No.    | Shopper/Requisitioner        | Vendor Status | Settlement Status | PO Total           |
| Filtered by                                                                                         | E1000812                            | UNIVERSITY OF WASHINGTON | 6/14/2018 10:25 AM | 2292673            | Peggy Carter (Requisitioner) |               | No Matches        | 35,000.00 USD      |
| Type: Purchase Orders<br>Date Type: Creation Date (System)<br>Date Range: All Dates<br>[remove all] |                                     |                          |                    |                    |                              |               |                   |                    |

[Go back to search options] [Go to next step: Adding a UGAmart Comment]

#### **Option 3: Search by UGAmart PO number (starts with "E" in UGAmart)**

a) In top right corner of the homepage, a search box displays.

| Jennifer Dunkap 🔻 🔺 🍽 🔬 🗽 0.00 USD Search (Alt+                                                                                                    |                                                         |                                        |                            |                                  |                                | +Q)             |
|----------------------------------------------------------------------------------------------------|---------------------------------------------------------|----------------------------------------|----------------------------|----------------------------------|--------------------------------|-----------------|
| Shop > Shopping > Shopping Home + > +                                                                                                    | fome/Shop                                               |                                        |                            |                                  | Go                             |                 |
| Go to: advanced se<br>Welcome to UGAmart's Message Center                                                                                                    | varch   favorites   forms                               | non-catalog item<br>al Stores & Forr   | Browse: vendors   cr<br>ns | itegories   contracts            | chemicals                      |                 |
| Fiscal 2018 Year End Information PCard Cardholder and Approvers List Electronic View des Residuation Places and Approvers                                                                                                    | UGA Stock<br>Items and Bulk<br>Paper<br>Click to Search | CESS Approval<br>Form                  | Vehicle<br>Request Form    | New Copier<br>Lease<br>Agreement | Yearly Copier<br>Lease Renewal | Copie<br>Purcha |
| this link (vendorsupared) with new vendors<br>and encourage them to use the online process<br>instead of the paper/pdf version. Please email<br>Accounts Payable to expedite Check Request<br>vendors and email Procurement to expedite | Copier<br>Maintenance<br>Agreement                      | Relocation and<br>Moving<br>Expense Pa |                            |                                  |                                |                 |
| Purchase Request vendors.<br>Non-US Vendor Registration Information                                                                                                    | ✓ Lab Supplie                                           | s                                      |                            |                                  |                                |                 |

b) Type in the UGAmart PO number (starts with "E"). Note: Once you click inside the search box, it will expand to display as you see below. This allows you to search by different document types. We will leave it set to "All." Once the "E" number has been entered, click on the magnifying glass to the right and select the purchase order. This will pull up the subaward.

| 5            | OneSource - PeopleSoft 🗙 🖺 Home/Shop     | × C Maintain Proposal                    | ×                     | ×                                     | Snawn - C |
|--------------|------------------------------------------|------------------------------------------|-----------------------|---------------------------------------|-----------|
| <i>←</i> -   | C Secure   https://usertest.sciquest.co  | m/apps/Router/Home?tmstmp=               | 1529027654709         |                                       | ☆ 🖪 :     |
| <b>III</b> 4 | Apps 📙 Bookmarks 📵 OR Directory 🚯 E2E    | 🚯 OneSource - OneDri 📕 JIRA              | 🕒 OneSource - Home 🥻  | OneDrive for Busine 🔲 University of ( | Georgia » |
| ñ            |                                          | TUAN                                     | Shawn                 | Hill - All - E1000813                 |           |
| 2            | Shop > Shopping > Shopping Home マ > Home | /Shop                                    | Quic                  | k Search                              | Alt + Q   |
|              |                                          |                                          | Docu                  | ment                                  |           |
|              | Shop                                     | Everything •                             | E1000                 | 0813 - Purchase Orders                |           |
| 2            | Go to: ac                                | lvanced search   favorites   forms   non | -catalog item Browse: | 383 - Requisitions                    |           |
| Â            | Welcome to OneSource UAT testing!        | ✓ UGA Internal Store                     | s & Forms             |                                       | ?         |
|              | This is UGAmart TUIT                     | CESS Approval                            | New Copier I          | ease Vearly Conier                    | Copier    |

[Go back to search options] [Go to next step: Adding a UGAmart Comment]

# Adding UGAmart Comment to upload documentation

4. Once the subaward in open on your screen, you will see several tabs.

| Docu              | ments > Docume     | ent Search >            | Search Docume      | nts マ > Sta | itus - PO E001304 |             |           |                        |                                        |                   |              | D Logout   |
|-------------------|--------------------|-------------------------|--------------------|-------------|-------------------|-------------|-----------|------------------------|----------------------------------------|-------------------|--------------|------------|
| • Bac             | k to Search Resu   | ilts                    |                    |             | 🔳 1 of 1 R        | esults 🕑    |           |                        | Purchase                               | Order N           | umber(s)     | 001304 -   |
| PO/Refe<br>Vendor | rence No. EO<br>EN | 01304 Revi<br>IORY UNIV | ision 0<br>/ERSITY |             |                   |             |           | Ava                    | ilable Actions                         | Add Con           | nment        | ▼ Go       |
| Status            | Purchase Order     | Revisions               | PO Approvals       | Shipments   | Change Requests   | Receipts    | Invoices  | Comments               | Attachments                            | History           |              | <b>a</b> ? |
| Gener             | al Information     |                         |                    |             | ?                 | Documer     | nt Status |                        |                                        |                   |              | ?          |
| PO/Ref            | erence No.         | E001304                 |                    |             | 1                 | A/P status  |           | Open                   |                                        |                   |              |            |
| Revisio           | n No.              |                         |                    | more info   | 2                 | Workflow    |           | ✓ Comp<br>(6/8/2018    | oleted<br>3 7:39 AM)                   |                   |              |            |
| Purcha            | se Order Date      | 6/8/2018                |                    | nore mo     | 1                 | Distributio | n         | The system<br>method(s | m will distribute<br>() indicated belo | e purchase<br>ow: | orders using | the        |
| Total             |                    | 1.00                    |                    |             |                   |             |           | Fax: +1                | 404-727-0360                           | l.                |              |            |
| Owner             | Name               | Peggy Cart              | er (Requisitione   | r)          |                   | Vendor      |           | New Ord                | ler                                    |                   |              | view       |
| Owner             | Phone              | +1 706-542              | 2-7109             |             |                   |             |           |                        |                                        |                   |              |            |
| Ownor             | Email              | noura-21@               | amail.com          |             |                   |             |           |                        |                                        |                   |              |            |

5. Click on the "Comments" tab at the top. Then click the "Add Comment" button.

| Documents Docume                 | nt Search 2 Search Documents v      | > Comments - PO E001304                     | 4                             | 🗂 Logoul  |
|----------------------------------|-------------------------------------|---------------------------------------------|-------------------------------|-----------|
| • Back to Search Ress            | dts                                 | 1 of 1 Results                              | Purchase Order Number(s)      | E001304 • |
| PO/Reference No. E0<br>Vendor EM | 01304 Revision 0<br>IORY UNIVERSITY | (                                           | Available Actions Add Comment | • 60      |
| Status Purchase Order            | Revisions PO Approvals Ship         | ments Change Requests Receipts Involves Com | ments Attachments History     | -         |
| Add Comment                      |                                     |                                             |                               |           |
| Show comments for P              | urchase Order ·                     |                                             |                               |           |
| Records found: 0                 |                                     |                                             |                               | 1         |
|                                  |                                     | W No comments have been added               |                               |           |

6. The "requisitioner" will already be listed as a comment recipient. But, as the Sub-Award Payment Form instructs, users will need to send their request for payment to <u>cgadmin@uga.edu</u>. To find this email address, click on the "Add Email Recipient" link.

|                              | Jennifer DUNLAP 🔻 🔺 🏴                                                                                                    | 10.   | 00 USD | Search (Alt+Q)  | ٩           |
|------------------------------|----------------------------------------------------------------------------------------------------|-------|--------|-----------------|-------------|
| UNIVERSITY                   | Add Comment                                                                                                    | ×     |        |                 |             |
| Documents > Document Sear    |                                                                                                    |       |        |                 | 🗇 Logout    |
| • Back to Search Results     | This will add a comment to the document. If you select a user they will receive an er<br>indicating that a comment has been added to the document. | mail  | hase C | Order Number(s) | E001304 👻   |
| PO/Reference No. E001304     | Email notification(s):                                                                                                    |       | ons A  | dd Comment      | <b>*</b> 60 |
| Vendor EMORY L               | Peggy Carter (Requisitioner) (Prepared by, Prepared for)<br><psuga31@gmail.com></psuga31@gmail.com>                                                |       | III    | ou comment      |             |
| Status Purchase Order Revisi | add email recipient                                                                                                    |       | s His  | tory            |             |
|                              |                                                                                                    |       |        |                 | 2 ?         |
| Add Comment                  |                                                                                                    |       |        |                 |             |
| Show comments for Purchas    |                                                                                                    |       |        |                 |             |
| Bosonda formale 0            |                                                                                                    |       |        |                 |             |
| Records round: 0             | 1000 characters remaining                                                                                                    |       | -      |                 |             |
|                              | Add Comment                                                                                                    | Close |        |                 |             |
|                              |                                                                                                    |       |        |                 |             |

7. Once the User Search box displays to add a recipient, go down to the "Email" box and enter cgadmin or cgadmin@uga.edu then click on the search button at the bottom. Either way it is entered, the results will return correctly.

| Last Name 💿      |      |  |
|------------------|------|--|
| First Name 💿     |      |  |
| User Name 🙆      |      |  |
| Email 📀          |      |  |
| Department 📀     | •    |  |
| Role             | •    |  |
| Results Per Page | 10 🗸 |  |
| Search           |      |  |

8. You should see "UGA, Post Award Accounting" display. Click on [select] to make cgadmin the recipient of the comment.

| User Name       | Email 🛆                        | Phone                                                             | Action                                                                             |
|-----------------|--------------------------------|-------------------------------------------------------------------|------------------------------------------------------------------------------------|
| CGADMIN_UGAMART | cgadmin@uga.edu                |                                                                   | [select]                                                                           |
|                 | User Name A<br>CGADMIN_UGAMART | User Name A     Email A       CGADMIN_UGAMART     cgadmin@uga.edu | User Name A     Email A     Phone       CGADMIN_UGAMART     cgadmin@uga.edu     () |

 Now the "Add Comment" box displays with Post Award Accounting selected as the recipient. Users should add messages on the comments page. Requested comment format: "Full/Partial Payment – Invoice #. Comments become a historical part of the record for this encumbrance.

| Add Comment                                                                                                    |
|----------------------------------------------------------------------------------------------------|
| This will add a comment to the document. If you select a user they will receive an email<br>indicating that a comment has been added to the document.                                |
| Email notification(s):                                                                                                    |
| Peggy Carter (Requisitioner) (Prepared by, Prepared for)<br><psuga31@gmail.com></psuga31@gmail.com>                                                                                  |
| Post Award Accounting UGA <cgadmin@uga.edu></cgadmin@uga.edu>                                                                                                    |
| add email recipient                                                                                                    |
| Partial Payment - Invoice # 123456                                                                                                    |
| Partial Payment - Invoice # 123456                                                                                                    |
| Partial Payment - Invoice # 123456<br>966 characters remaining<br>Attach file to this document (optional):                                                                           |
| Partial Payment - Invoice # 123456<br>966 characters remaining<br>Attach file to this document (optional):<br>Attachment Type File                                                   |
| Partial Payment - Invoice # 123456<br>966 characters remaining<br>Attach file to this document (optional):<br>Attachment Type File  File File                                        |
| Partial Payment - Invoice # 123456<br>966 characters remaining<br>Attach file to this document (optional):<br>Attachment Type File T<br>File Name<br>File Choose File No file chosen |
| Partial Payment - Invoice # 123456<br>966 characters remaining<br>Attach file to this document (optional):<br>Attachment Type File T<br>File Name<br>File Choose File No file chosen |
| Partial Payment - Invoice # 123456<br>966 characters remaining<br>Attach file to this document (optional):<br>Attachment Type File T<br>File Name<br>File Choose File No file chosen |

- 10. Continue to scroll down on "Add Comments" page to display the attachment portion.
- 11. Click on the "Choose File" button to select the original request for payment packet (Sub-Award Request for Payment Form and Invoice) that was prepared and scanned for submission.
- 12. After selecting, it will appear like this:

| Aud Commen                                                                                       | it                                                                                      |            |
|--------------------------------------------------------------------------------------------------|-----------------------------------------------------------------------------------------|------------|
| This will add a comment to<br>indicating that a comment h                                        | the document. If you select a user they will receive<br>has been added to the document. | e an email |
| Email notification(s):                                                                           |                                                                                         |            |
| Peggy Carter (Requis<br><psuga31@gmail.co< p=""></psuga31@gmail.co<>                             | itioner) (Prepared by, Prepared for)<br>m>                                              |            |
| Post Award Accounting                                                                            | ng UGA <cgadmin@uga.edu></cgadmin@uga.edu>                                              |            |
| add email recipient                                                                              |                                                                                         |            |
|                                                                                                  |                                                                                         |            |
| 966 characters remaining<br>Attach file to this document                                         | (ontional):                                                                             | /i         |
| 966 characters remaining<br>Attach file to this document<br>Attachment Type                      | : (optional):                                                                           |            |
| 966 characters remaining<br>Attach file to this document<br>Attachment Type<br>File Name         | (optional):                                                                             |            |
| 966 characters remaining<br>Attach file to this document<br>Attachment Type<br>File Name<br>File | (optional):<br>File T<br>Choose File Subaward Pa14.18).docx                             |            |
| 966 characters remaining<br>Attach file to this document<br>Attachment Type<br>File Name<br>File | : (optional):<br>File<br>Choose File Subaward Pa14.18).docx                             |            |
| 966 characters remaining<br>Attach file to this document<br>Attachment Type<br>File Name<br>File | : (optional):<br>File T<br>Choose File Subaward Pa14.18).docx                           |            |

#### 13. Click on "Add Comment."

#### 14. Now the comment and attachment have been added:

| 'Reference No.<br>Idor                                                                           | EO                                                  | 01304 Rev<br>IORY UNIV                                | ision 0<br>/ERSITY          |           |                 |          |          | Availab      | le Actions Add Co | omment  | • |
|--------------------------------------------------------------------------------------------------|-----------------------------------------------------|-------------------------------------------------------|-----------------------------|-----------|-----------------|----------|----------|--------------|-------------------|---------|---|
| atus Purchase                                                                                    | Order                                               | Revisions                                             | PO Approvals                | Shipments | Change Requests | Receipts | Invoices | Comments (2) | Attachments (1)   | History |   |
|                                                                                                  |                                                     |                                                       |                             |           |                 |          |          |              |                   |         |   |
| Add Comment                                                                                      | s for P                                             | urchase Or                                            | der 🔻                       |           |                 |          |          |              |                   |         |   |
| Add Comment<br>how comment:<br>Records four                                                      | s for P                                             | urchase Or                                            | der 🔻                       |           |                 |          |          |              |                   |         | Ē |
| Add Comment<br>how comment.<br>Records four<br>lennifer DUNLJ                                    | s for P<br>nd: 2<br>AP [Re                          | urchase Or<br>ply To] [Ne                             | der ▼<br>w Comment]         |           |                 |          |          |              |                   |         | Ē |
| Add Comment<br>now comment<br>Records four<br>Jennifer DUNLJ<br>Applies To: Pur<br>Comment Added | s for P<br>nd: 2<br>AP [Rep<br>chase C<br>6/10/2018 | urchase Or<br>ply To] [Ne<br>Drder - E00]<br>12:56 PM | der ▼<br>w Comment]<br>1304 |           |                 |          |          |              |                   |         |   |

## Payment Processing Steps (Sponsored Projects Administration)

 An email notification will be sent to <u>cgadmin@uga.edu</u>. The email notice will have a link for cgadmin users to view the comment and attachments. The email will look like this (please note this has been reduced in size to make the entire notification appear on one screen and it is for an encumbrance that is currently in production so the "E" number is different.)

| procure@uga.eduJennifer Dunlap<br>Comment added to PO E379084 |                                                                                                    | 5/2/20 |
|---------------------------------------------------------------|----------------------------------------------------------------------------------------------------|--------|
|                                                               | Re: COMMENT ADDED TO PO #. E379084<br>Dear Jennifer Dunlap,                                                                                                    |        |
|                                                               | Comment: Helio, Pearson has issue more credits which cover the open invoice #11316915.<br>Please see attached email from vendor. Please have the buyer at Procurement cancel the<br>PO so that the funds can be released. I'll cancel the invoice in UGAmart. Thank you<br>Attachment: RE FW CELF Preschool 2 Open Invoice ref_00Db0e0e2_5000N1SWDu8ref<br>.msg |        |
|                                                               | To reply to this comment click on the following link View Comment Support Team Contact Information: +1 706-542-2361 procure@uaa.edu                                                                                                    |        |
|                                                               | Thank you,<br>University of Georgia                                                                                                    |        |

2. Once "View Comment" is clicked, users will be directed to the "Comments" tab on that encumbrance. The attachment will display in a blue hyperlink that can be clicked on to display.

| Documents > Document Search > Search Documents < > Comments - PO E3/9084                                                           |     |
|----------------------------------------------------------------------------------------------------|-----|
| Status Purchase Order Revisions PO Approvals Receipts Invoices Comments (24) Attachments (5) History                               |     |
|                                                                                                    | : 🖨 |
| Add Comment Show comments for Purchase Order                                                                                       |     |
| Records found: 24                                                                                                    | ?   |
| Jing He [Reply To] [New Comment]<br>Applies To: Purchase Order - E379084<br>Comment Added - 5/4/2018 9:38 AM                       |     |
| Inv#11316915 is closed per vendor<br>Attachment Added: Re FW CELF Preschool 2 Open Invoice ref_00Db0e0e25000N1SWDu8ref .msg (129k) |     |
| Kathleen Green [Reply To] [New Comment]         Applies To: Purchase Order - E379084         Comment Added - 5/8/2018 8:33 AM      |     |
| The funds have been released.                                                                                                    |     |

3. The SPA team should review the payment documentation. When ready to approve to Accounts Payable, SPA should initiate a new comment by clicking "Add Comment" and then "Add Email Recipient" and search for Joseph Segars.

|        | la la            |
|--------|------------------|
| segars |                  |
| joseph |                  |
|        |                  |
|        |                  |
| •      |                  |
|        |                  |
| 10 💌   |                  |
|        | segars<br>joseph |

- 4. The comment should advise that invoice # XXXXXX is approved for payment. Alternatively, if invoice # is not readily accessible, SPA may also state that "the invoice in the amount of \$XX,XXX" is approved for payment.
- 5. Joseph Segars will receive a comment email notification just as SPA did. Once he reviews the payment, he will enter it into UGAmart for payment. Accounts Payable will process payments after business hours. Jobs will run to update the encumbrance balance to reflect the payment and post these payments to the general ledger. Once they have been posted and general ledger runs their jobs, the payments will be available for project costing. At that time, they will be retrieved into the project costing module of the UGA Financial Management System (PeopleSoft).

## **Reviewing Invoice Status**

1. Both departmental users and SPA can always go into UGAmart and look under the "Invoices" tab to see invoices that Accounts Payable have received and processed or are currently processing for payment. Here is an example of a real PO:

| Back to Search Results |               |                            |                          |          |          | ▲ 1602 of 10000 Results ► |          |           |                      | Purchase Order Number(s) E455032 |                   |        |          |  |
|------------------------|---------------|----------------------------|--------------------------|----------|----------|---------------------------|----------|-----------|----------------------|----------------------------------|-------------------|--------|----------|--|
| PO/Refe<br>/endor      | erence No.    | E455032 Rev<br>LIFE TECHNO | ision 0<br>DLOGIES CORPO | ORATION  |          |                           |          |           |                      | Available Actions                | Add Commen        | t      | ▼ G      |  |
| Status                 | Purchase Ord  | er Revisions               | PO Approvals             | Receipts | Invoice  | Comn                      | ments At | tachments | History              |                                  |                   |        |          |  |
|                        |               |                            |                          |          |          |                           |          |           |                      |                                  |                   |        |          |  |
| Invoi                  | cing Summa    | у                          |                          |          |          |                           |          |           |                      |                                  |                   |        | 1        |  |
| Invo                   | ice No 🔻      | Vendor Invo                | ice Number               | Invoice  | e Date 🔻 | Due                       | Date 🗢   | Invoice   | Туре                 | Payment Status                   | Invoice Total     | Invo   | oiced By |  |
| 10880191 🖹             |               | 74134822                   |                          | 6/6/2018 |          | 7/6                       | 6/2018   | Invoi     | Invoice              | Paid                             | 191.00 USD        | S      | System   |  |
|                        |               |                            |                          |          |          |                           |          |           |                      |                                  | Total             | 191.00 | USD      |  |
| Invoi                  | ce Line Detai | ls                         |                          |          |          |                           |          |           |                      |                                  |                   |        | 1        |  |
| Line<br>No.            |               | Prod                       | uct Name                 |          | C        | atalog<br>No.             | Unit P   | rice      | Qty / UOI<br>Ordered | M Extended<br>Price              | Invoice (<br>Cost | Qty /  | Status   |  |

2. The UGAmart invoice # is displayed to the far left in blue. This clickable hyperlink will take the user into the drafted invoice. The second column is the vendor invoice number. The sixth column over is the "Payment Status." Subaward invoices will be listed as payable once they are entered. When the invoice is processed for payment, the status will change to "Paid." The user can view the payment details by clicking on the blue hyperlinked UGAmart invoice number.

| Invoicing Summ | ary                   |
|----------------|-----------------------|
| Invoice No 🔻   | Vendor Invoice Number |
| 10880191 🖹     | 74134822              |

3. This will display the invoice that Accounts Payable drafted into UGAmart for the requested payment:

| Buyer Invoice A                                                                 | pprovals Matching Com                                                          | ments Ve   | ndor Messages Attachments History                                                                                 |      |                                                                                       |
|---------------------------------------------------------------------------------|--------------------------------------------------------------------------------|------------|----------------------------------------------------------------------------------------------------|------|---------------------------------------------------------------------------------------|
| Summary 0                                                                       | General Discount, Tax,                                                         | Shipping 8 | k Handling Codes                                                                                                  |      | 4                                                                                     |
| Hide header                                                                     |                                                                                |            |                                                                                                    |      | Hide value description                                                                |
|                                                                                 | General                                                                        | ?          | Addresses                                                                                                    | ?    | Note/Attachments                                                                      |
| Invoice Type<br>Pay Status<br>Invoice Number<br>Vendor Invoice N<br>Vendor Name | Invoice<br>Paid<br>I0880191<br>0. 74134822<br>LIFE TECHNOLOGIES<br>CORPORATION | edit       | Remit To<br>LIFE TECHNOLOGIES CORPORATION<br>12088 COLLECTIONS CENTER DRIVE<br>CHICAGO, IL 60693<br>United States | edit | External Note no note edit Internal Note no note External Attachments Add Attachments |
| Invoice Date<br>Discount Date                                                   | 6/6/2018                                                                       | edit       | Bill To<br>Attn: ACCOUNTS<br>PAYABLE<br>RM 302<br>DUCTNESS                                                        | edit | Internal Attachments Add Attachments                                                  |

4. If you scroll down on the page, you will see the payment information:

| Buyer                                                             | 25<br>Greg (Spencer) Mills                      | Payment Information                                                                                                    | ? Discount, Tax, Shipping & Handling ?                                                                                                    |
|-------------------------------------------------------------------|-------------------------------------------------|----------------------------------------------------------------------------------------------------|----------------------------------------------------------------------------------------------------|
| Match Status<br>Invoice Source<br>Contains<br>substituted item(s) | Matched<br>Electronic<br>X<br>View/edit by line | Accounting Date 6/6/2018 edit<br>F.O.B. Destination<br>Payment Method Check<br>Check Number 087856<br>Check Date 6/7/2018<br>e itor | Discount, tax, shipping & handling<br>Allocation Weighted<br>Header-level<br>Discount 0.00 USD<br>Tax 1 0.00 USD<br>Tax 2 0.00 USD<br>Shipping 0.00 USD<br>Handling 0.00 USD |
|                                                                   |                                                 | Codes                                                                                                    | 7                                                                                                    |
| LINE                                                              | IMS                                             | Account                                                                                                    | Detail Object edit                                                                                                    |

5. If multiple invoices have been entered against a PO, you will be able to see them all listed under the "Invoices" tab. You will also be able to see the total amount invoiced. You will need to review the "Payment Status" to verify if they are "Payable" or "Paid."

| Back to Search         | Results                                        | . 17              | 702 of 10000 Re | sults 🛃          | Purchase Order Number(s) E454932 |               |             |  |
|------------------------|------------------------------------------------|-------------------|-----------------|------------------|----------------------------------|---------------|-------------|--|
| /Reference No.<br>ndor | E454932 Revision 0<br>FISHER SCIENTIFIC CO LLC |                   |                 |                  | Available Action                 | s Add Comment | ₹ Go        |  |
| atus Purchase O        | rder Revisions PO Approvals                    | Receipts Invoices | Comments Att    | achments History |                                  |               |             |  |
|                        |                                                |                   |                 |                  |                                  |               | 2           |  |
| nvoicing Summ          | iary                                           |                   |                 |                  |                                  |               | ?           |  |
| Invoice No 🔻           | Vendor Invoice Number                          | Invoice Date 🔝    | Due Date 🗢      | Invoice Type     | Payment Status                   | Invoice Total | Invoiced By |  |
| 10880323 🔂             | 0252240                                        | 6/6/2018          | 7/6/2018        | Invoice          | Payable                          | 120.76 USD    | System      |  |
| 10879335               | 0100066                                        | 6/5/2018          | 7/5/2018        | Invoice          | Payable                          | 144.91 USD    | System      |  |

6. Joey Segars will be handling subaward payment processing for Accounts Payable. You can always reach out to Joey or Andre Simmons for assistance.

## **Cumulative Payment Amounts**

During this multi-year period of transition in which some payments will have been recorded in the legacy financial system and some will have been recorded in UGAmart, an additional step will be needed to determine cumulative amount paid on subawards.

For subawards originating on or after July 1, 2018 (FY2019 or beyond), UGAmart will show cumulative totals.

For subawards originating **before** July 1, 2018, the cumulative amount shown in UGAmart should be combined with the cumulative amount in the legacy system to determine the cumulative total. These QMF queries can be used to find the cumulative amounts in the legacy system.

- Q\_SUBS
- Q\_SUB\_PMTS

Alternatively, the following Simpler queries can be used, which should yield the same data as the Q\_SUBS query in QMF.

- Subrecipient payments (more recent subawards)
- Subrecipient payment archive (older subawards)